【退職手当共済システムにログインできない場合】

**くログインできないとき>** 

入力した I D・パスワードに誤りがある可能性があります。 I D・パスワードが記載された用紙 は令和 6 年 12 月 5 日付けで共済契約者に郵送しているため、そちらをご確認ください。

※ログインIDは<u>共済契約者番号</u>となります。

※パスワードについては、アルファベットの大文字、小文字を区別するため、入力の際はご注意 ください。

用紙に記載されたパスワードでログインができない場合や用紙を紛失してしまった場合、あるい はパスワードを変更後に失念してしまった場合は、パスワードの再発行を行うことで、パスワー <u>ドを新しいものに変更することができます。</u>

- 1. ログイン画面下部の「ログインにお困りですか?」をクリックし、パスワード変更申請画面を 開きます。
- (ログイン画面)

| □日日 単立行政法人福祉医療機構 退職手当共済システム                                                   |                                |   |
|-------------------------------------------------------------------------------|--------------------------------|---|
|                                                                               |                                |   |
| IDとパスワードを入力し、「ログイン」ボタンを押してください。                                               |                                |   |
|                                                                               |                                |   |
|                                                                               | 入力してください                       |   |
|                                                                               |                                |   |
|                                                                               | ハスワート<br>入力してください              |   |
|                                                                               |                                |   |
|                                                                               | □ パスワードを表示する                   |   |
|                                                                               | 利用規約に同意しログイン                   |   |
|                                                                               | ログインにお取りですか?                   |   |
|                                                                               |                                |   |
|                                                                               | Π                              |   |
| (パスワード変更申請画面)                                                                 | JL                             |   |
|                                                                               | <b>V</b>                       |   |
| パスワード変更申請                                                                     |                                |   |
|                                                                               |                                |   |
| パスワード再発行用のリンクをお送りするため「ロクインID」または、「共済教<br>「パスワード発行リンク送信」ボタンを押して頂くと、登録したメールアドレス | W約者番号」を人刀してくたさい。<br>にリンクが届きます。 |   |
|                                                                               |                                |   |
| ー<br>ログインIDまたは、共済契約者番号                                                        |                                |   |
|                                                                               | 入力してください                       | _ |
| パスワード発行リンク送信                                                                  |                                |   |
|                                                                               |                                |   |

ログインIDまたは、共済契約者番号を入力し、「パスワード発行リンク送信」をします。
 ⇒登録メールアドレスに再発行の手続き案内メールが届くため、メールのリンクを開き、新しいパスワードを設定します。

(参照)退職手当共済システムパスワードの再設定手続き

https://www.wam.go.jp/hp/wp-content/uploads/taite\_system\_manual\_30.pdf

## <メールが届かないとき>

「パスワード発行リンク送信」をクリックしても案内メールが届かない場合、迷惑メールフォル ダなどに振り分けられていないかご確認ください。

※機構からの案内メールは[wam\_taite\_sys@wam.go.jp]より送信されます。

迷惑メールフォルダにも受信されていない場合は、現在法人が使用していないメールアドレスが 登録されている可能性があるため、メールアドレスの変更申請手続きが必要です。

※メールアドレスの変更手続き完了後、変更後のメールアドレスにパスワード再設定に関する案 内メールを送信します。

1. 福祉医療機構の退職手当共済事業トップページを開き、「6退職手当共済システム>ログイン できなくなったとき」をクリックします。

(退職手当共済事業トップページ)

| 退職手当共済事業                                                                                                    |                                                                                                    |
|----------------------------------------------------------------------------------------------------|----------------------------------------------------------------------------------------------------|
| 社会福祉施設職員等退職手当共済制度は福祉が<br>めの退職手当金制度です                                                                                    | 施設などにお勤めの職員のた                                                                                                    |
| <u>1.退職手当共済制度のごあんない</u><br><u>3.共済契約者(法人・施設)のみなさまへ</u><br>おしらせ<br><u>5.各種届出等書類</u><br><u>7.関係法令</u><br><u>9.災害等への対応</u> | <u>2.退職者のみなさまへ</u><br><u>4.共済契約者(法人・施設)のみなさまへ</u><br>制度マニュアル、約款<br><u>6.退職手当共済システム</u><br><u>8.近年の制度改正</u><br><u>10.参考</u> |
| 5 各種屆出等書類                                                                                                    | 6 退職手当共済システム                                                                                                    |
| <ul> <li>▶ 約款様式<br/>届出、申出書、申請書、請求書、通知書</li> <li>▶ 任意の書類(手続き上必要が生じた場合の書類)</li> <li>▶ 各種書類の提出先</li> </ul>                 | <ul> <li>■ ログインページ</li> <li>&gt; 操作マエュール</li> <li>&gt; ■ ログインできなくなったとき</li> </ul>                                          |

## 2.「登録メールアドレスの変更申請」のリンクをクリックし、変更申請画面を開きます。

(ログインできなくなったとき)

| 退職手当共済事業                                                                                                    |                               |  |
|----------------------------------------------------------------------------------------------------|-------------------------------|--|
| ログインできなくなったとき                                                                                                    |                               |  |
| 退職手当共済システムにログインできない場合は、以下の状況に応じ、お手続きをお願いします。                                                                                                    |                               |  |
| <ul> <li>ログインパスワードがわからない場合(登録メールアドレスがわかる場合)</li> <li>「バスワード変更申請」より、パスワードの再設定手続きをお願いします。</li> </ul>                                                      |                               |  |
| <ul> <li>ログインパスワードがわからない場合(登録メールアドレスがわからない場合)</li> <li>「登録メールアドレスの変更申請」より、メールアドレスの変更手続きをお願いします。</li> <li>※申請いたたいた後、機構より確認の連絡をさせていただく場合があります。</li> </ul> |                               |  |
|                                                                                                    |                               |  |
| 山日田 1007881人福祉医療機構 退爆手当共済システム<br>登録メールアドレスの変更届                                                                                                    |                               |  |
| 登録メールアドレスの変更届<br>登録メールアドレスの変更にあたって次の項目の情報を入力してください。<br>入力内容に聞りがないことを確認後、「機構へ提出する」ボタンを押してください。                                                           |                               |  |
| 共済契約者番号 【必須】                                                                                                    |                               |  |
| 共演契約者名 (必須)                                                                                                    |                               |  |
| 本部所在地郵便番号 [必須]                                                                                                    | - <b>在</b> 所候衆                |  |
| 本部所在地 【必須】                                                                                                    | ・         市区町村           価地以下 |  |
| 担当者氏名 【必须】                                                                                                    | 【姓<br>】 【名                    |  |
| 本システムで使用するメールアドレス 【参 <i>須</i> 】                                                                                                    | メールアドレス                       |  |
| 本システムで使用するメールアドレス(確認用) 【 <b>必須】</b>                                                                                                    | メールアドレス                       |  |
| 連結先電話曲号 (必須)                                                                                                    |                               |  |
| 這結先FAX斷号                                                                                                    |                               |  |

- 3. 必要事項を入力し、「機構へ提出する」をクリックすれば申請完了です。
  - ⇒機構での確認作業(※)が終了次第、変更先のメールアドレス宛にパスワードの再設定に関するメールを送信します。

<u>※確認作業の過程で、担当者に連絡をする場合があります。</u> <u>※申請状況により、確認までに数日要する場合があることをご了承ください。</u>

(参照)退職手当共済システム登録メールアドレスの変更申請及びパスワードの再設定手続き https://www.wam.go.jp/hp/wp-content/uploads/taite\_system\_manual\_31.pdf